# Welkom bij de Installatie van de Koning

Kindercardio-Ritme Box

THUISMETING VOOR HARTPATIENTEN

# VOORDAT U BEGINT WAT BELANGRIJKE ZAKEN.

- 1. Lees eerst de gehele handleiding door voordat u zelf de app of het horloge installeert.
- Log in met de gegevens die u van het ziekenhuis krijgt. Dit is het e-mailadres wat eindigt op @hlc.nl. Gebruik NOOIT uw eigen e-mailadres.
- **3.** Heeft u moeite met de installatie, vraag dan om hulp van iemand uit uw directe omgeving (familielid/ kennis).
- **4.** Bewaar de originele verpakking van het horloge voor het retour sturen.
- 5. Maak na de installatie een ECG zodat er gekeken kan worden of het goed binnen komt.
- 6. U ontvangt eenmalig binnen 3 weken na het installeren van uw Box een bericht of het ECG goed bij ons binnenkomt.
- De apparatuur die u van het ziekenhuis heeft gekregen krijgt u in bruikleen en gebruikt u gedurende het traject "The Box".
- Bewaar de originele verpakking van de apparatuur.
- De termijn hiervan bespreekt u met uw behandelend specialist.
- Mocht u er geen gebruik meer van maken dan kunt u contact opnemen met
- de Box Support door te mailen naar boxsupport@lumc.nl.

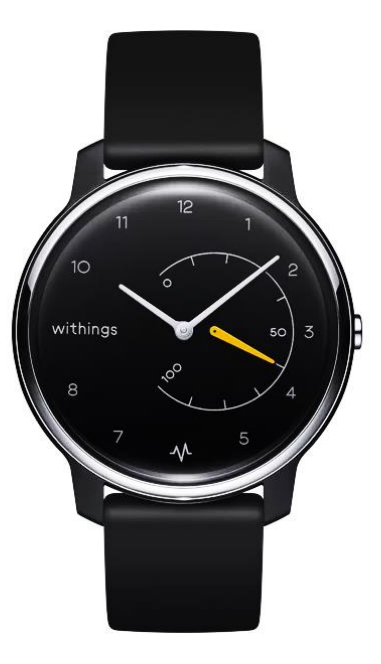

# Wat voor apparatuur zit er in uw Box

#### Let op dit kan per box verschillen.

De apparatuur die u van het ziekenhuis heeft gekregen krijgt u in bruikleen en gebruikt u gedurende het traject "The Box". Bewaar de originele verpakking van de apparatuur. De termijn hiervan bespreekt u met uw behandelend specialist.

Mocht u er geen gebruik meer van maken dan kunt u contact opnemen met de Box Support door te mailen naar boxsupport@lumc.nl.

# App installatie

#### U start met de installatie van de apps.

Zorg dat uw Wi-Fi of 4G/5G aan staat anders kunnen de apps niet gedownload worden.

Voor het aanzetten van uw Wi-Fi gaat u naar de instellingen van uw telefoon.

Bij iedere telefoon werkt het anders om de Wi-Fi aan te zetten. Kunt u het niet vinden, vraag dan iemand in uw omgeving om hulp.

| Instellingen | Wifi | Wijzig         |
|--------------|------|----------------|
| Wifi         |      |                |
| ~            |      | <b>a</b> ≈ (i) |
| NETWERKEN    |      |                |
|              |      | 🔒 ᅙ 直          |
|              |      | 🔒 🗢 🚺          |
|              |      | 🔒 🗢 🚺          |
|              |      | 🔒 🗢 🚺          |
|              |      |                |

# Withings app installeren

### Withings Health Mate app 1. U gaat naar de Apple store.

2. Selecteer in de zoekbalk **Withings Health Mate** in en selecteer installeren, zie afbeelding

3. De Withings Health Mate app wordt nu geïnstalleerd op uw telefoon/tablet.

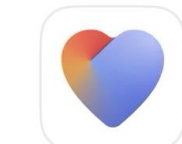

#### Withings Health Mate

A Sleep 5h54

- Steps

X Weight 78.2kg

12.893

Een volledig beeld van uw gezo

#### ★★★★☆ 14K

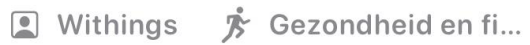

WITHINGS Unlock the full power of your health data.

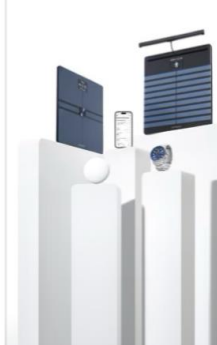

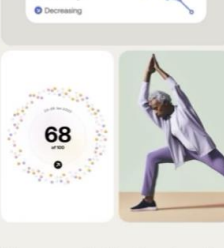

...... 0.41 AM >

Yesterday

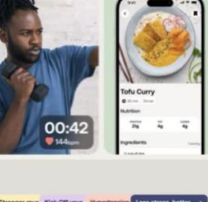

Download

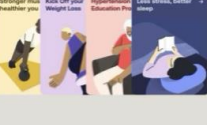

Measure & Understand Our complete ecosystem of devices delivers insights innovative metrics in Activity, Body, Heart and Sleep.

Guidance you can trust Achieve your goals with daily missions designed with doctors and health coa

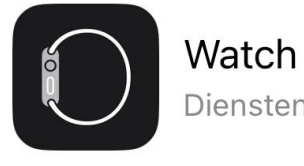

★★★☆☆ 181

Diensten

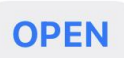

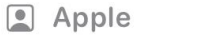

Diensten

# Withings inloggen

#### Selecteer **Doe mee met** Withings app

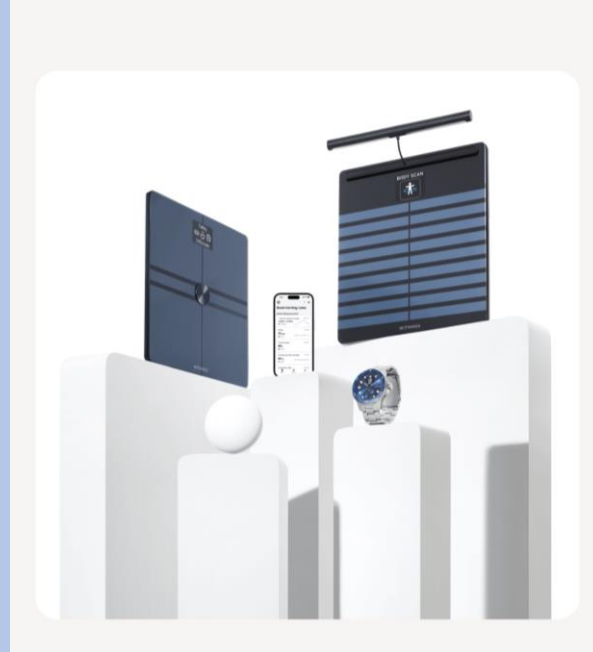

Withings

Ontgrendel de volledige kracht van uw gezondheidsgegevens.

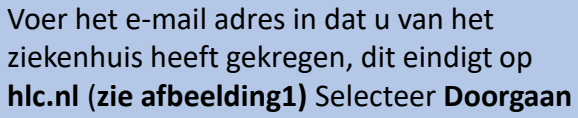

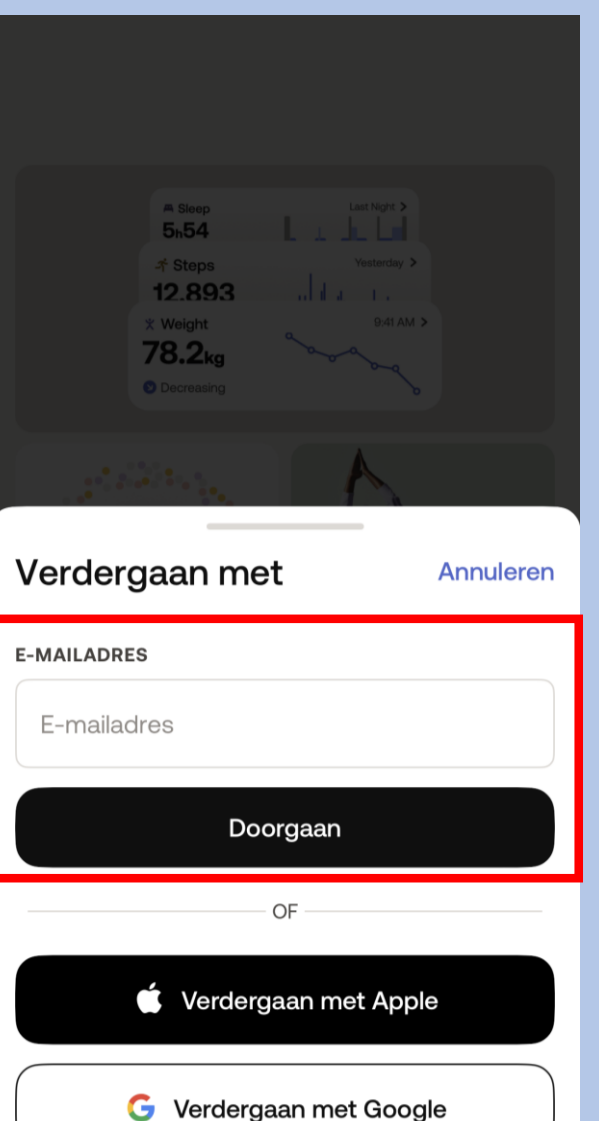

## Selecteer het kleine zinnetje **Zie** opties"

#### ×

#### Controleer uw e-mail

We hebben net een tijdelijke identificatiecode verzonden naar angelinakeizer@hotmail.com.

#### IDENTIFICATIECODE

Voer de identificatiecode in

lk heb de code niet ontvanger. Zie opties →

#### Afbeelding 1

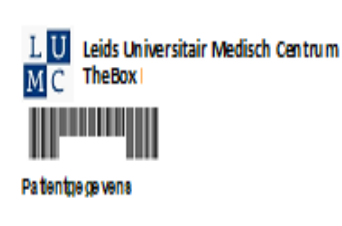

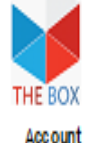

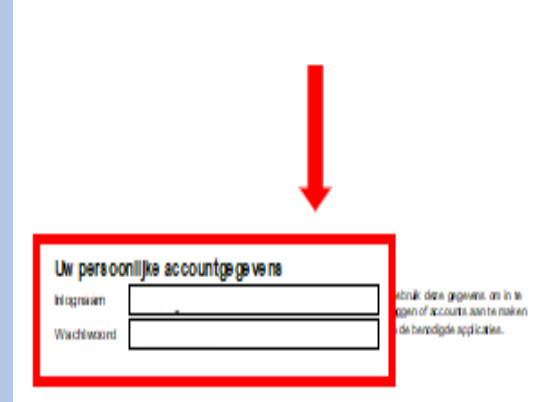

TheBox en de apparaten zijn geen vervanging voor spoedelsende zorg! Heeft u spoedelsende zorg nodig, bei dan het alarmnummer 112

Op www.hartlongentrum.nl/thebox ziet u onder Handleidingen hoe u stap voor stap de apparaten kunt installeren.

www.hartlongcentrum.nl/thebox

Technik che andersteuring : 10). El problem en eend op weers hartilangzen teurs i/ the box onder Veelgestelde vragen. Kamt u erdan nog niet uit: boxsupport (Kum cri – 071-5297 601 (samensig van maandag tijn vrijdag van 9 tot 12 uur)

Doe mee met Withings App

....

#### Selecteer Inloggen met wachtwoord

Controleer uw e-mail

We hebben net een tijdelijke identificatiecode

verzonden naar angelinakeizer@hotmail.com.

Voer het wachtwoord in dat u van het ziekenhuis heeft gekregen, dit staat vermeld op uw afgifteformulier; zie afbeelding 1. Selecteer vervolgens Volgende

<

WACHTWOORD

Afbeelding 1

Selecteer 🔊 om een apparaat toe te voegen aan de app

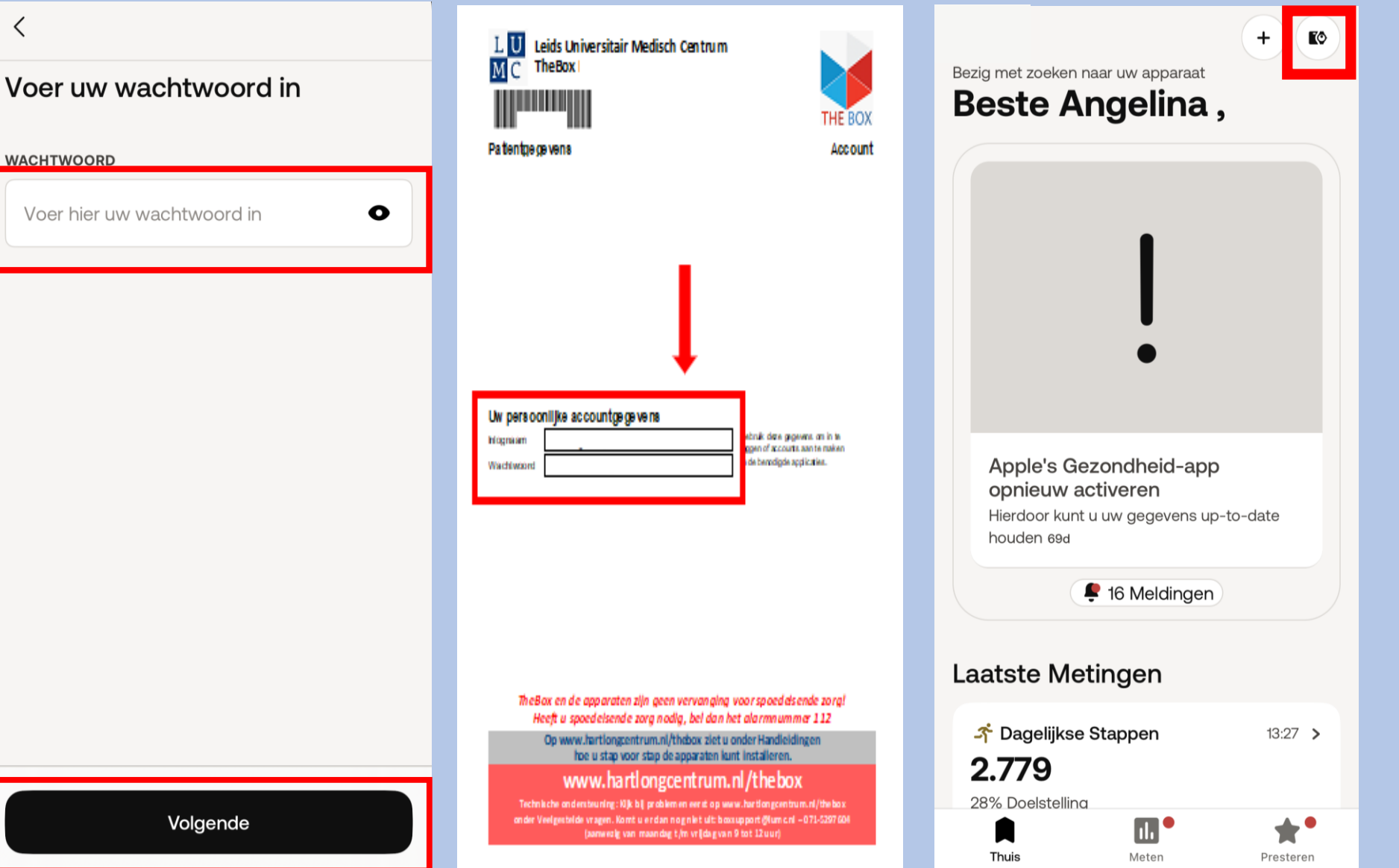

#### **IDENTIFICATIECODE**

X

Voer de identificatiecode in

#### Ik heb de code niet ontvangen. Zie opties →

Hulp nodig?

#### De code opnieuw verzenden

Inloggen met wachtwoord

Annuleren

Selecteer rechts bovenin Om een apparaat te koppelen

### Bezig met zoeken naar uw apparaat Goedemiddag Angelina ,

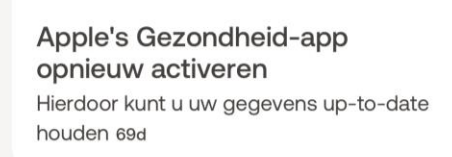

🕊 16 Meldingen

#### Laatste Metingen

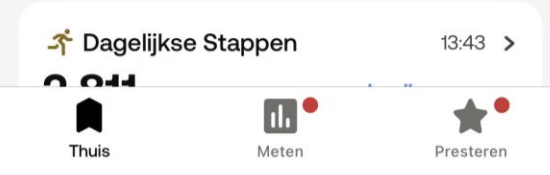

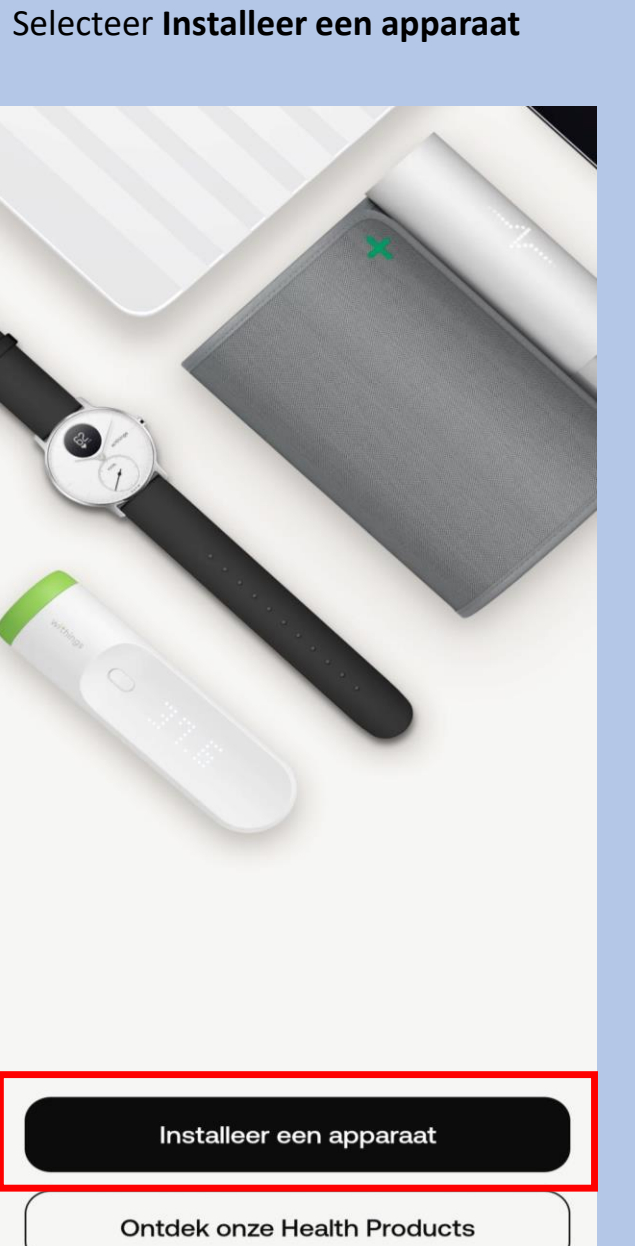

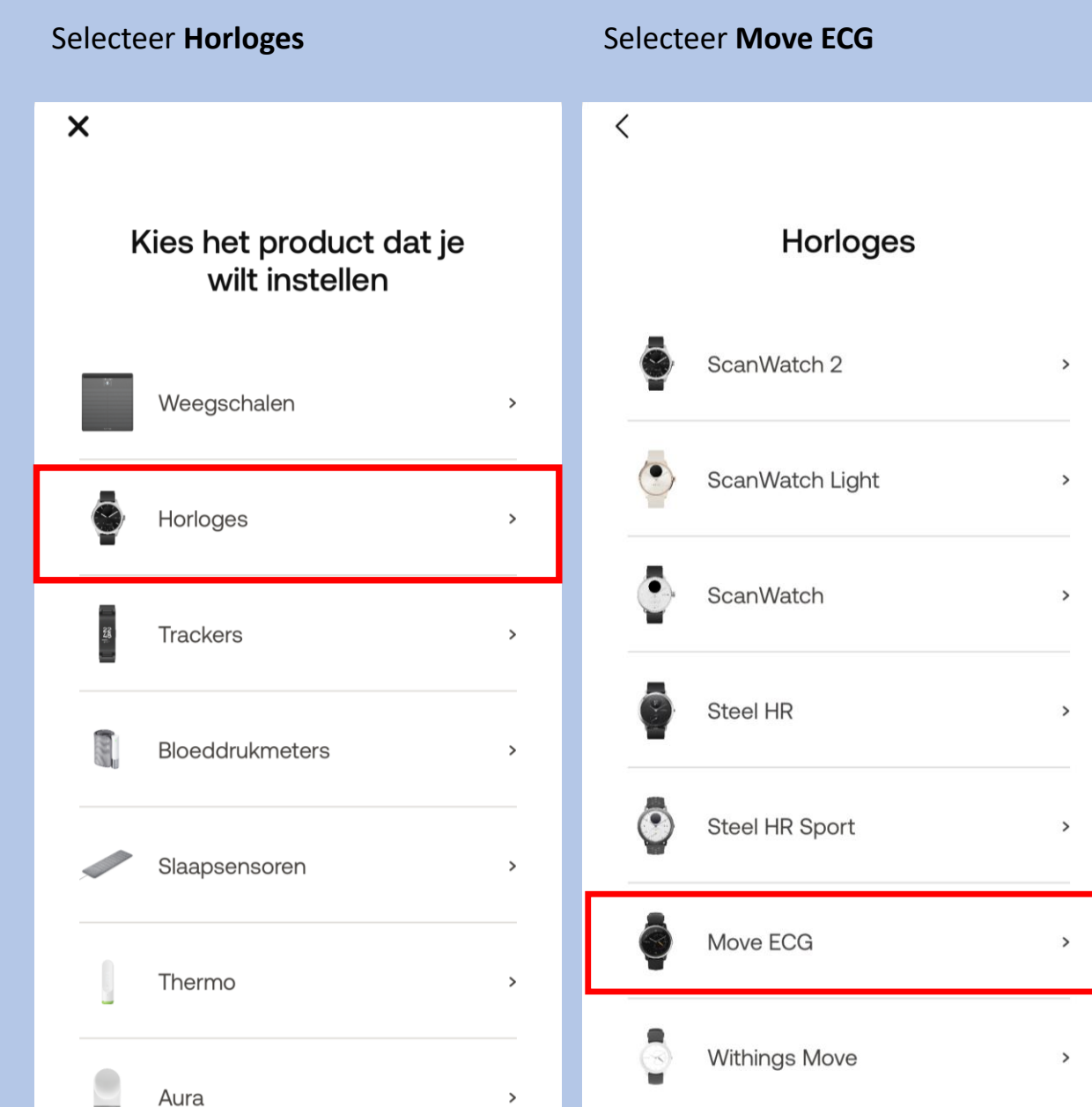

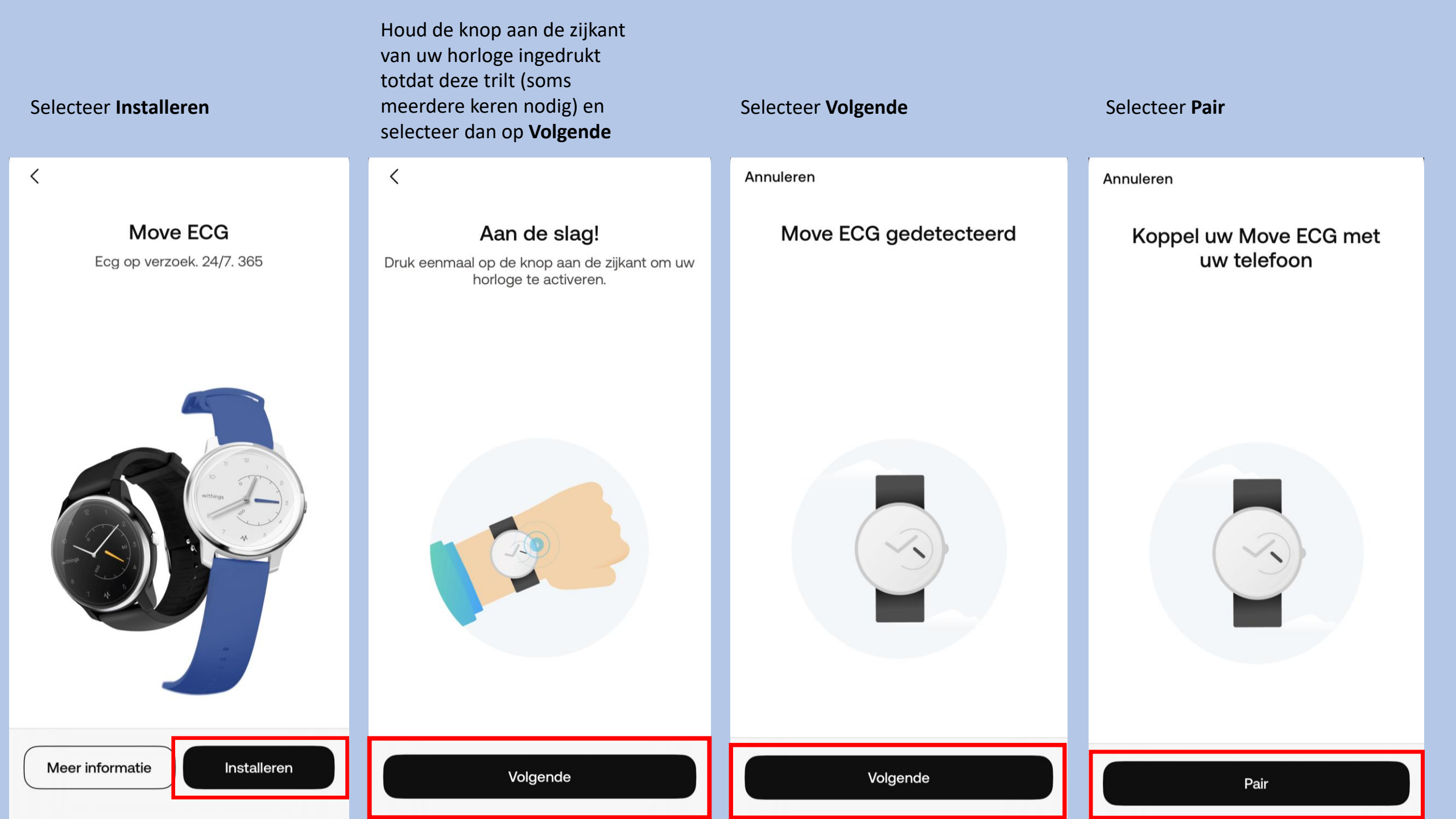

| Mocht er een pop-up<br>melding verschijnen<br>selecteer dan <b>Koppelen</b>                   | Selecteer <b>Volgende</b>                                                                                                    | Selecteer uw <b>Box gebruiksnaam</b>                   | Selecteer <b>Ja</b> als it klopt,<br><b>Nee</b> als dit niet klopt dan<br>kunt u dit handmatig doen<br>in de app                  |
|-----------------------------------------------------------------------------------------------|----------------------------------------------------------------------------------------------------|--------------------------------------------------------|----------------------------------------------------------------------------------------------------|
| Annuleren                                                                                     | Annuleren                                                                                                    | Annuleren GEBRUIKER                                    |                                                                                                    |
| Koppel uw Move ECG met<br>uw telefoon                                                         | Verbonden met uw Move ECG                                                                                                    | Selecteer de persoon die dit apparaat<br>zal gebruiken | Zijn de wijzers goed<br>geïnitialiseerd?<br>De uren- en minutenwijzers moeten op de 12<br>staan op de bewogingerwijzer moet op 0% |
|                                                                                               |                                                                                                    | Box account                                            | staan en de bewegingswijzer moet op 0 %<br>staan                                                                                  |
| Bluetooth-koppelingsverzoek   'Move ECG 62' wil met je   iPhone koppelen.   Annuleer   Koppel | Image: state state |                                                        |                                                                                                    |
| •••                                                                                           | Volgende                                                                                                    |                                                        | Nee Ja                                                                                                    |

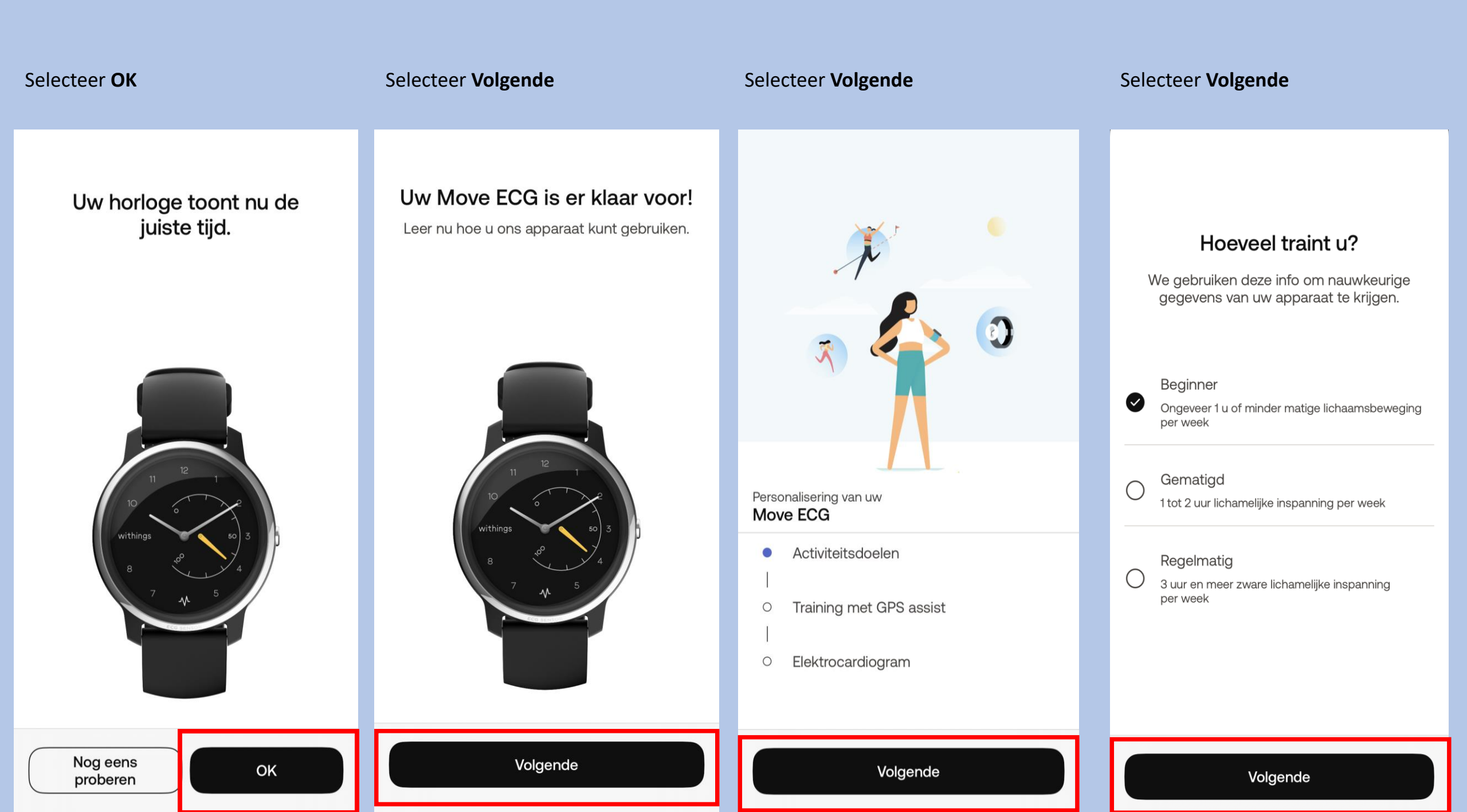

#### Sleep het rondje naar boven of beneden voor het aantal stappen per dag, selecteer vervolgens **OK**

#### Selecteer Volgende

<

Selecteer Volgende

#### Selecteer Volgende

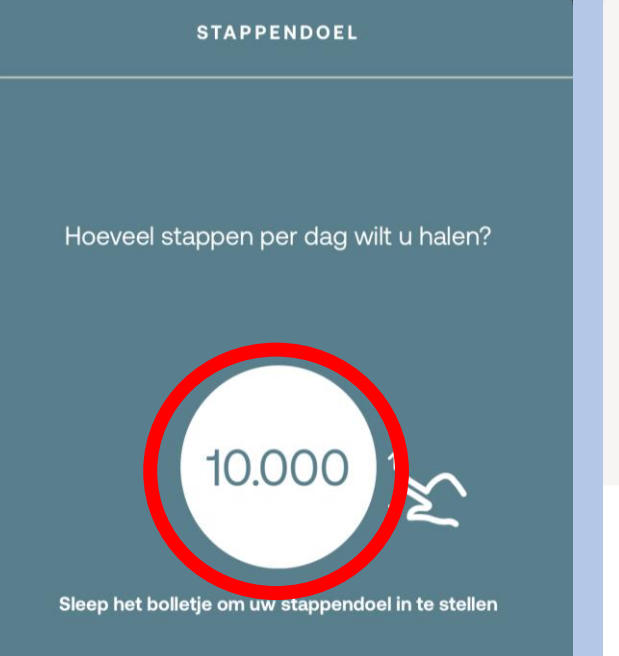

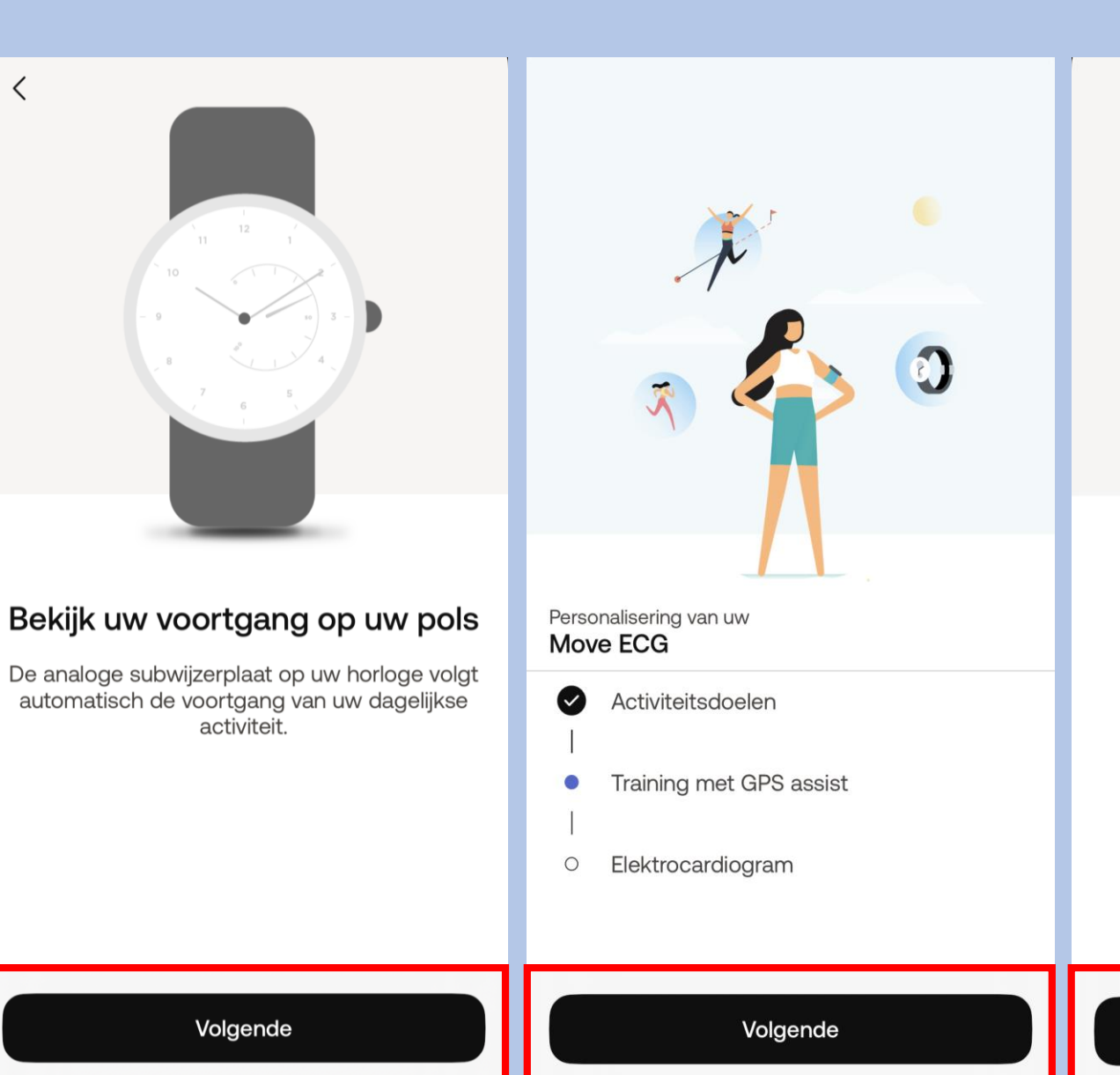

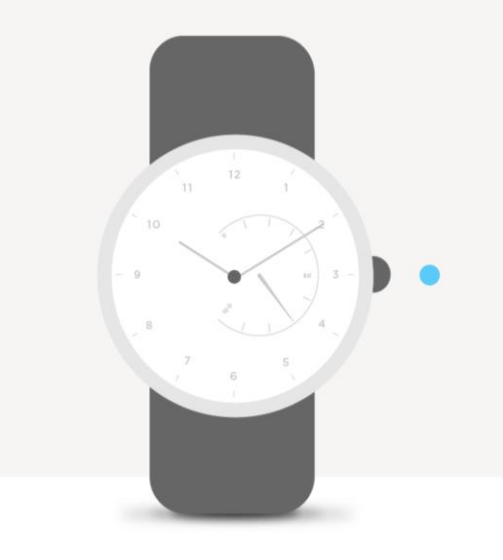

#### Druk lang om uw sessie te starten

Uw horloge trilt één keer wanneer een trainingssessie begonnen is.

Volgende

OK

#### Selecteer Volgende

<

#### Selecteer Volgende

#### Maak hier uw eigen keuze

#### Selecteer Volgende

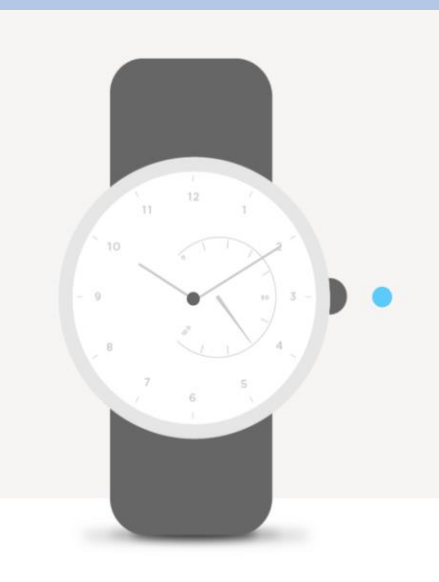

#### Druk lang om uw sessie te beëindigen

Uw horloge trilt twee keer wanneer een trainingssessie geëindigd is.

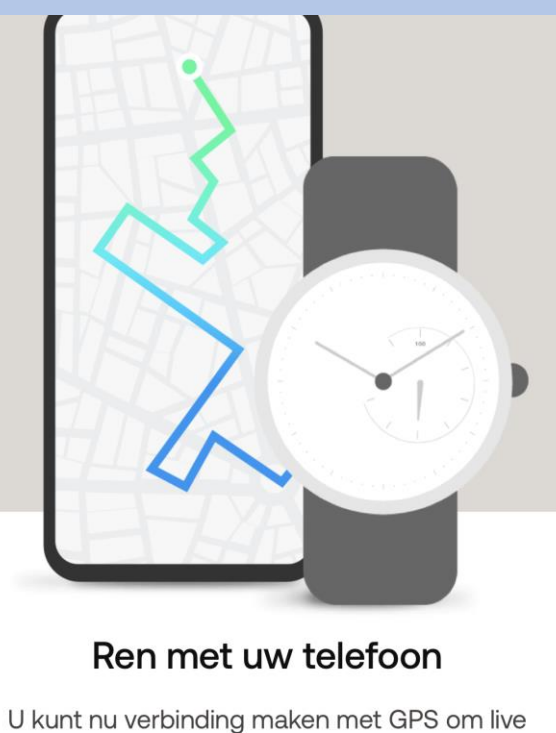

o kunt nu verbinding maken met GPS om live statistieken te ontvangen, zoals de route, de afstand en de tempo.

### Selecteer 'Altijd' en houd 'Precies: aan' ingeschakeld

Ga naar locatie-instellingen, selecteer 'Altijd' en controleer of 'Precieze locatie' is ingeschakeld.

Personalisering van uw Move ECG

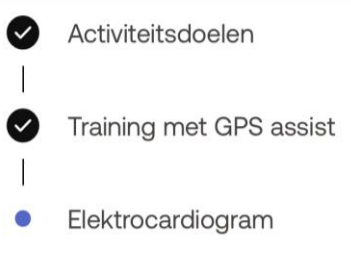

Volgende

Volgende

Ga naar instellingen

Niet nu

Volgende

#### Selecteer Volgende

#### Selecteer Volgende

Selecteer Volgende

<

#### Selecteer Accepteren en activeren

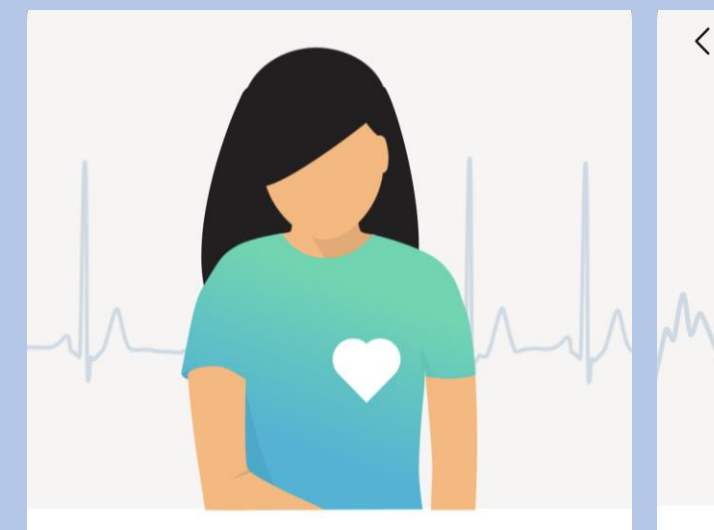

#### Wat is een elektrocardiogram?

Elke hartslag stuurt een elektrische impuls door uw hart, waardoor de bloedcirculatie wordt gestimuleerd. Een ECG is de weergave van deze elektrische impuls.

### Move ECG kan atriumfibrillatie opsporen.

AFib is een stoornis waarbij het hart een onregelmatige slag vertoont. Deze kan stil zijn of hartkloppingen veroorzaken.

### Move ECG kan geen andere hartaandoeningen identificeren.

Bel uw arts of de eerstehulpdiensten als u pijn op de borst of andere symptomen ervaart.

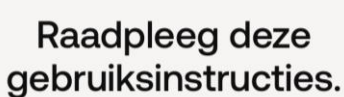

Tik op het scherm en maak een knijpbeweging met uw vingertoppen om in te zoomen.

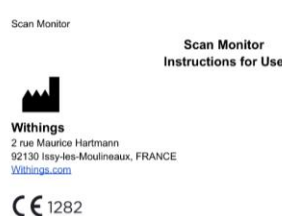

1. INDICATIONS FOR USE

<

Scan Monitor is a medical device composed of software and the dedicated hardware of a reusable wrist applied device, the Scan Watch, which incorporates a lead I electrocardiograph (ECG), and a reflectance photoplethysmography (PPG), and a reflectance pulse oximetry sensor.

Scan Monitor is intended to measure heart rate and to detect atrial fibrillation with a single channel electrocardiogram, and to measure pulse rate and to detect atrial fibrillation with reflectance photoplethysmogram, and to measure functional oxygen saturation of arterial hemoglobin (SpO2). It is intended for intermittent measurements.

Scan Monitor measures, transfers, records, and displays a single channel electrocardiogram similar to a lead I ECG. Scan Monitor's software detects the presence of atrial fibrillation (AFib) or sinus rhythm on a classifiable ECG waveform, calculates the heart rate, the P wave duration, the PR interval, the QT interval, the QT corrected interval, and the QRS duration.

Scan Monitor measures, transfers, records and displays functional oxygen saturation of arterial hemoglobin (% SpO2). It can be used at home and in hospitals environments such as sleep labs or long-term care.

Scan Monitor measures, transfers, records and displays pulse rate data and identifies episodes of irregular heart rhythm suggestive of atrial fibriliation and provides a notification to the user. The pulse rate feature can be used to supplement a clinician's decision to screen for possible AFib. The feature is intended for over-the-counter (OTC) use.

Scan Monitor is indicated for use in adults (18 years of age or older).

Rev. 1.7 - Sep 12, 2023

Volgende

Volgende

Volgende

Accepteren en activeren

Kies **Links** of **Rechts** waar u het horloge gaat dragen. Let op! Verander niet van pols als u een ECG maakt.

#### Maak uw eerste ECG

<

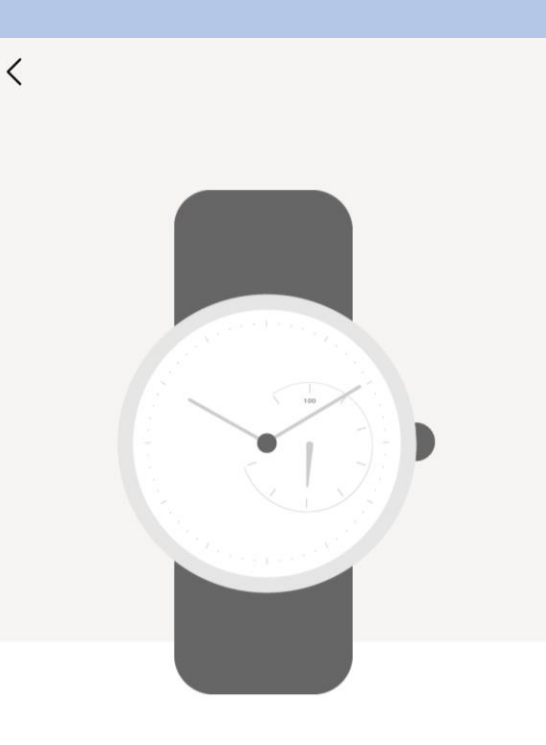

### Om welke pols gaat u uw apparaat dragen?

Geef aan om welke pols u uw horloge draagt, zodat we nauwkeurigere instructies kunnen geven.

Rechts

Links

Annuleren

Druk één keer op de knop en plaats uw vingers.

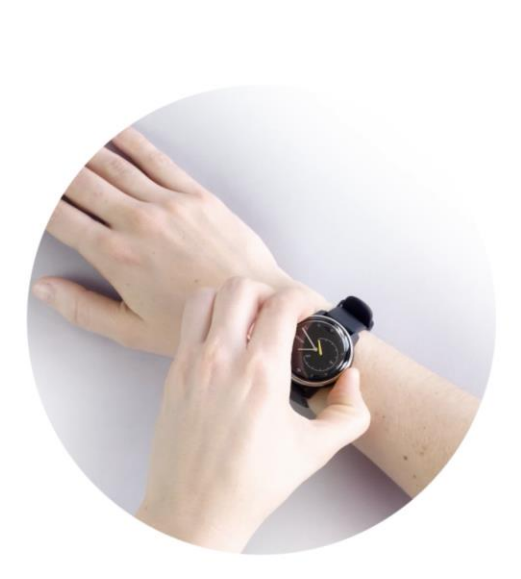

### Overige informatie Move ECG horloge

- De Move ECG is spatwater dicht en er kan mee gedoucht worden. Zwemmen wordt niet geadviseerd.
- Maak altijd een ECG met het horloge om de pols welke u aangegeven heeft bij installatie.
- Het horloge kan uw slaapregistratie bijhouden als u deze 's nachts omhoudt. Dit hoeft overigens niet, deze gegevens worden niet nagekeken.

# ECG maken

- 1. Leg uw armen rustig op een tafel en houdt met de andere hand het horloge vast.
- 2. Druk eenmaal kort op de knop aan de zijkant van het horloge en plaats direct hierna
- uw vingers op de zilverkleurige rand van het horloge. U ziet de kleine oranje stappenteller
- wijzer naar de 100 gaan en rustig aftellen naar 0.
- 3. Het horloge maakt nu een ECG van 30 seconden en start gelijk bij de eerste aanraking.
- Blijf tijdens het maken van het ECG rustig en praat niet.
- 4. Het horloge trilt twee keer als het ECG klaar is.
- 5. Uw ECG kunt u terug vinden in de Withings app.
- 6. Uw ECG komt automatisch terecht in uw patiëntendossier, u hoeft daarvoor dus niks te doen.

**Let op!** Als u bij het maken van de ECG de knop te lang ingedrukt houdt wordt er een activiteit gestart. Mocht dit het geval zijn druk de knop dan nogmaals in en begin opnieuw met de bovengenoemde stappen. App lay-out

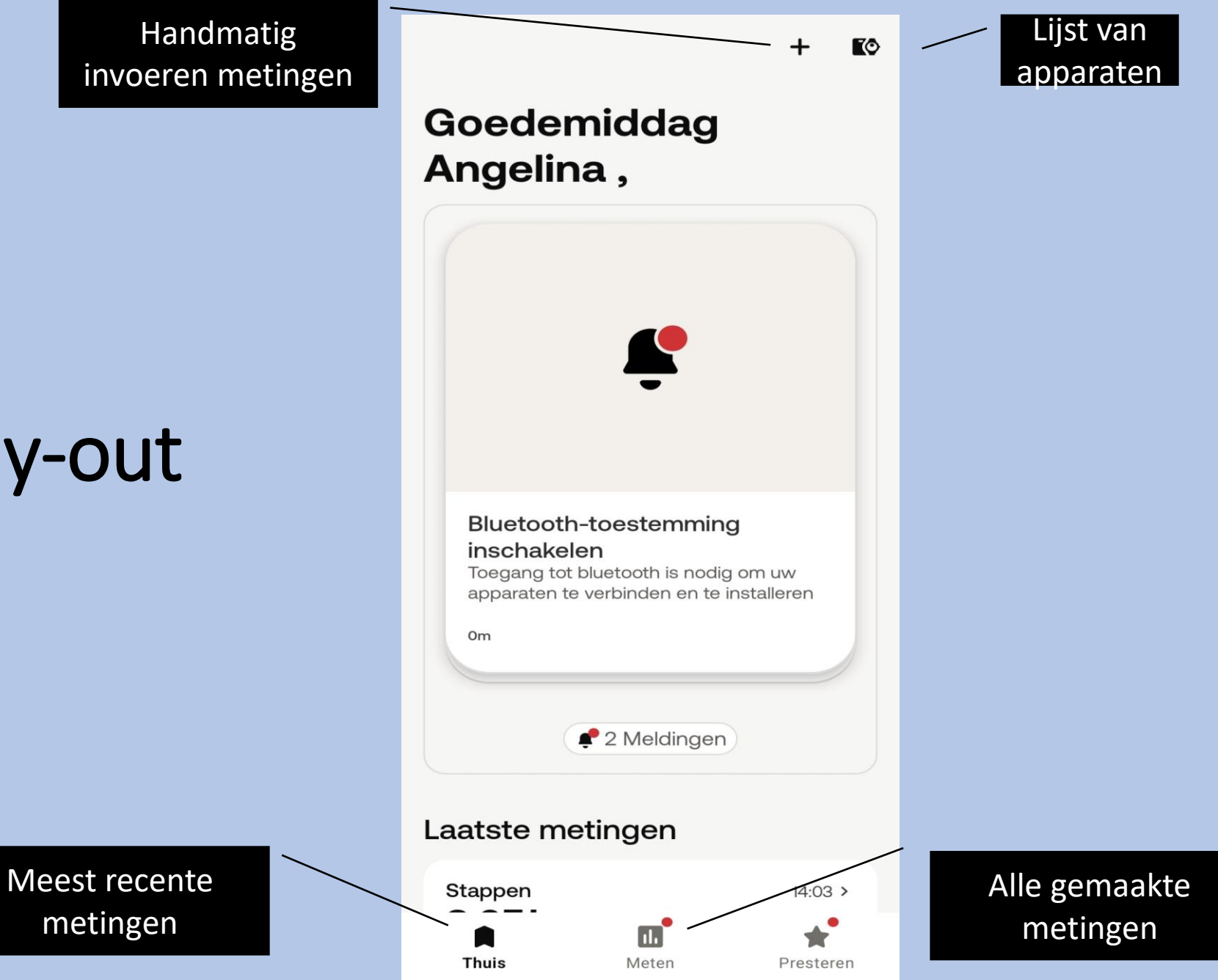

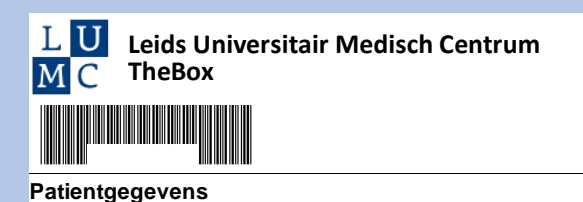

| Patientn |  |
|----------|--|
| Naam     |  |
| Telefoon |  |
|          |  |

| love | ECG |  |
|------|-----|--|
|      | )   |  |

Serienr 3700546705991 Te gebruiken 1 keer per dag gedurende 2 weken

Streefwaarde 5000 stappen per dag

#### Uw persoonlijke accountgegevens

Inlognaam

Wachtwoord

Gebruik deze gegevens om in te loggen of accounts aan te maken in de benodigde applicaties.

Scan de QR-Code om de website te openen van TheBox thuismeetapparatuur Daar kunt u alle informatie vinden omtrent The Box zoals installatie, instructiefilmpje en meest gestelde vragen.

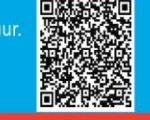

Account

#### VOOR TECHNISCHE SUPPORT KUNT U CONTACT MET ONS OPNEMEN

Telefonisch tussen 9:00 en 12:00 op Reinskig 97604 (maandag tot en met vrijdag) Per e-mail: boxsupport@lumc.nl

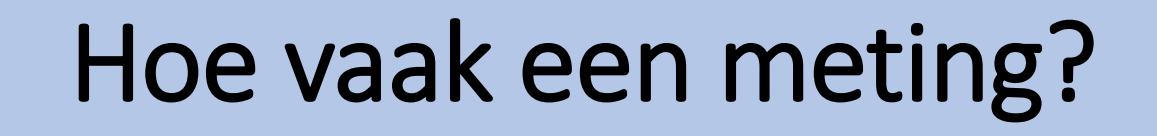

U heeft van het LUMC een fomulier meegekregen zoals hiernaast staat afgebeeld.

Op dat formulier staat per apparaat hoe vaak u een meting moet doen per week. Heeft u hier vragen over bespreek dit dan met uw behandelend specialist op uw eerst volgende afspraak.

Let op! Per persoon verschilt het welke apparatuur u heeft en welke meetfrequentie van kracht is.

# Let op!

"The BOX" is een extra dienst binnen uw zorgtraject van het Leids Universitair Medisch Centrum (LUMC). De thuismeetapparatuur is bedoeld om uzelf te monitoren.

Deze apparatuur is geen vervanging voor medisch advies of de diagnose van een arts. Als patiënt blijft u zelf verantwoordelijk voor het vragen van extra hulp wanneer dat nodig lijkt.

Heeft u spoedeisende klachten, bel dan 112.

Heeft u gezondheidsklachten die niet tot het volgende contactmoment kunnen wachten en maakt u zich zorgen, dan kunt u tijdens kantooruren contact opnemen met de hartpoli via hartpoli@lumc.nl of 071-5263714.

Buiten kantooruren adviseren wij u contact op te nemen met uw huisarts of de huisartsenpost.

Heeft u een vraag over de thuismeetapparatuur en het koppelen van de apparaten, neem dan contact op met het team van The Box. Let op dit is alleen voor technische vragen. De afdeling boxsupport kan niet helpen bij medische vragen. Email: boxsupport@lumc.nl. Vermeld altijd uw naam en geboortedatum in uw email.

Telefonisch bereikbaar: maandag tot en met vrijdag tussen 9:00 tot en met 12:00 uur op 071-5297604.

Op de website www.hartlongcentrum.nl/thebox staat alle informatie omtrent The Box. Hier vindt u bijvoorbeeld het stappenplan voor het installeren van uw box.

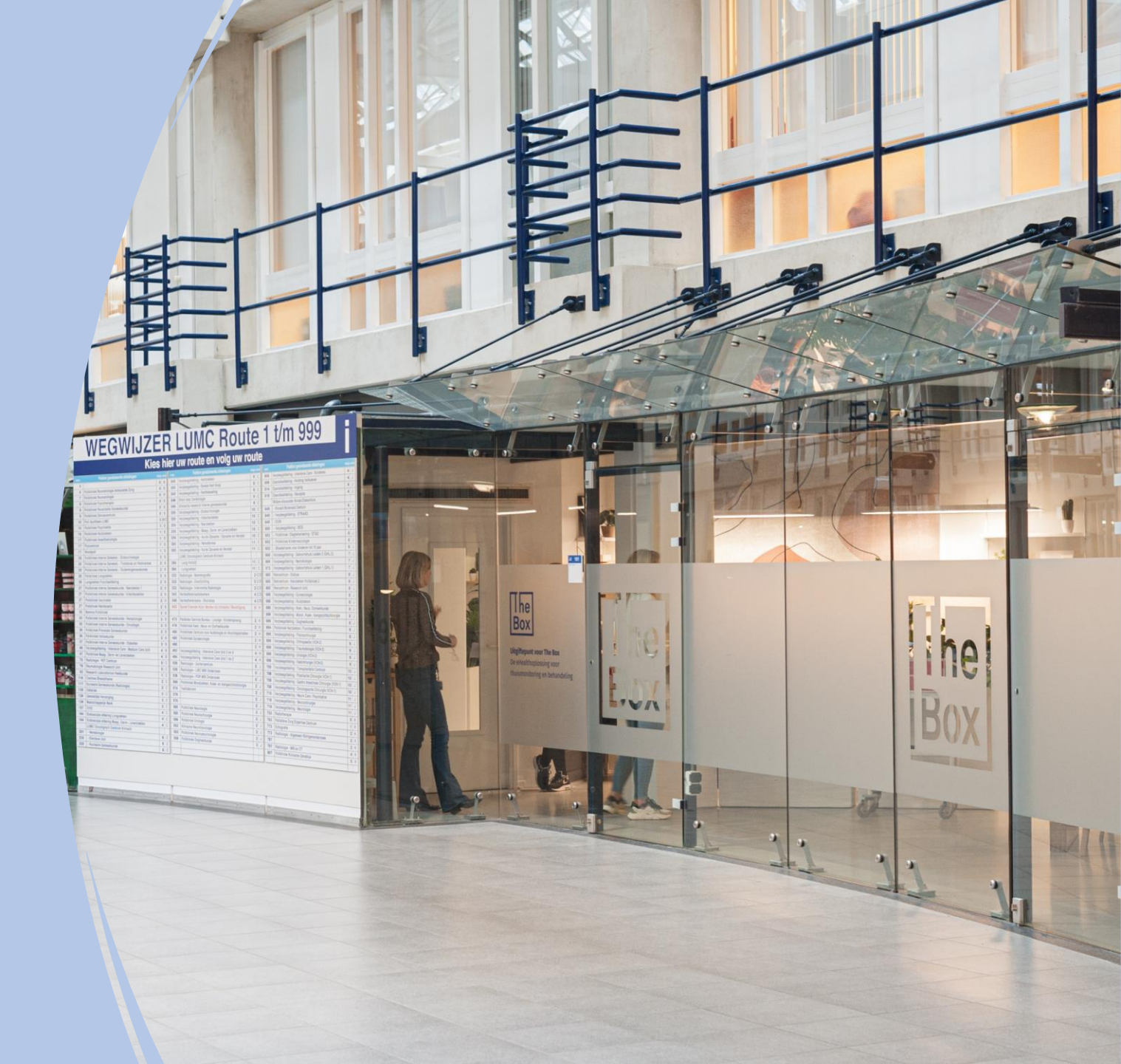

# Einde installatie en uitleg the box

Dank u wel voor uw aandacht en mocht u nog vragen hebben dan horen wij het graag.

Tel : 071-5297604 (9:00 – 12:00)
 E-mail: boxsupport@lumc.nl

Vriendelijke groet, Team Box Support

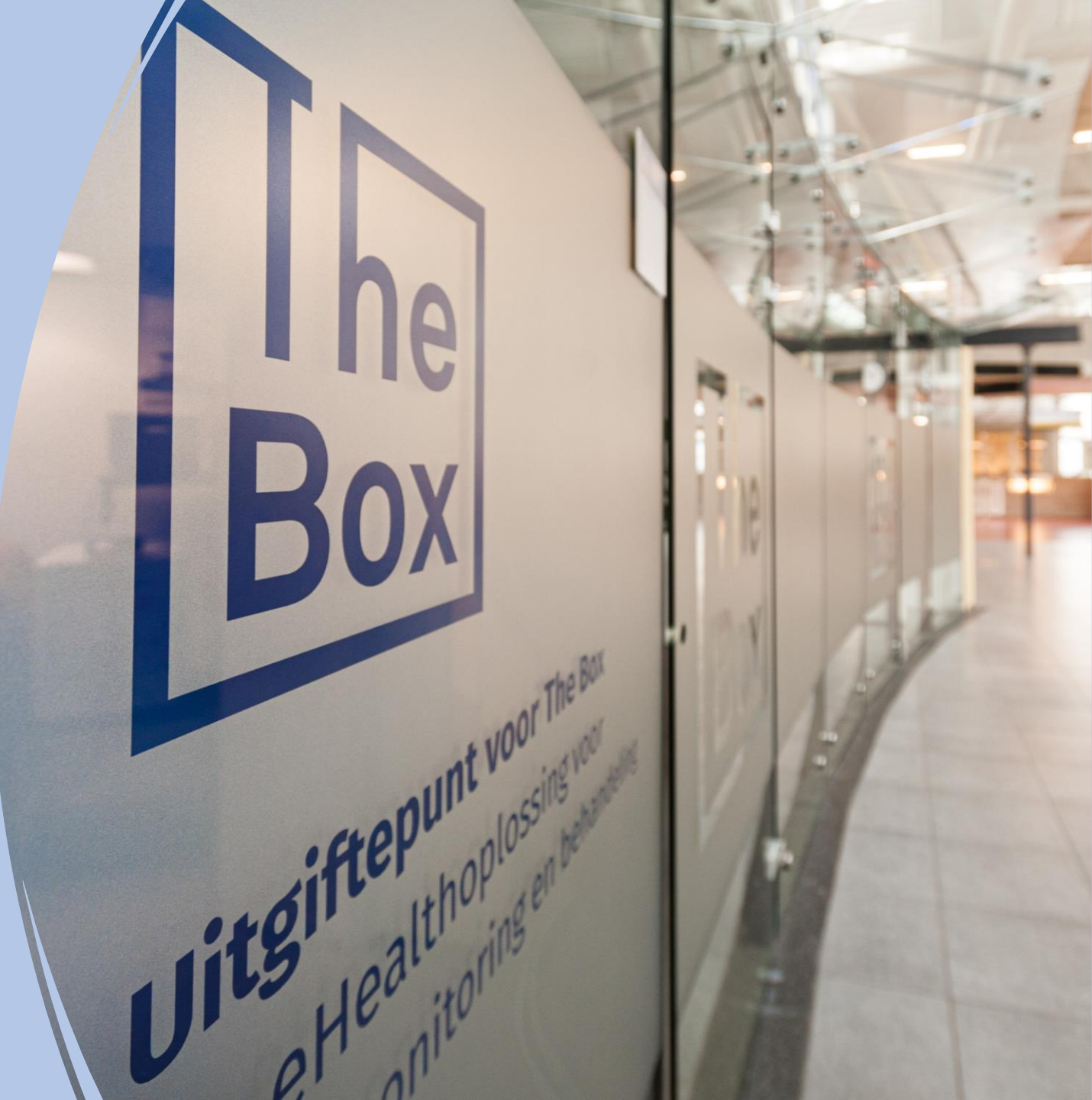